# HEALTH SYSTEMS DIVISION MENTAL HEALTH LICENSING & CERTIFICATION

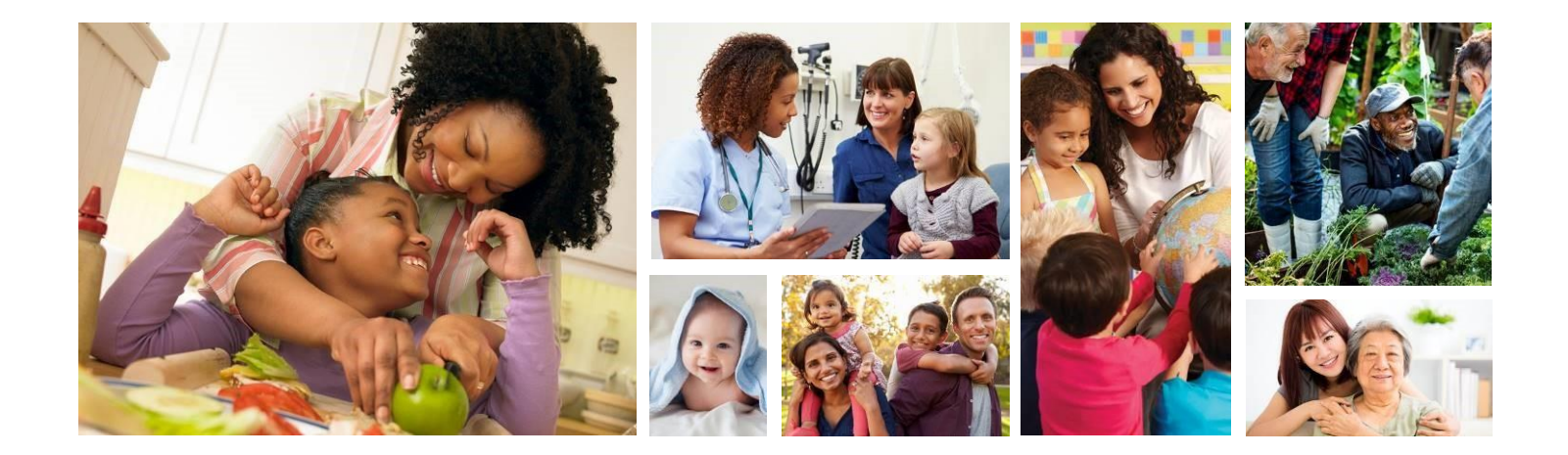

# Online Application & Payment Portal

#### Health Authority

January 1, 2024

# CONTENTS

| Contents              | 2  |
|-----------------------|----|
| Introduction          | 3  |
| Registration          | 4  |
| Verify email address  | 7  |
| Payments              | 11 |
| Facility Information  |    |
| Application Type      | 13 |
| Customer Information  | 15 |
| Payment Information   | 17 |
| Submission Successful | 21 |

# INTRODUCTION

The Health Systems Division has developed an online payment and license application submission system. AccessGov (<u>https://or.accessgov.com/dhshoha</u>) is an easy-to-use system that will allow providers to upload their initial or renewal application and pay the required fee online using a credit or debit card. This portal will reduce delays in application and payment processing while providing a secure system that accepts various payment methods including:

- American Express
- Discover
- Mastercard
- Visa

The use of this system is optional. Individuals not wishing to use the system should submit their applications by email to: HSD.MH.Applications@oha.oregon.gov, and continue to mail their fee payment to:

HSD - Licensing & Certification Oregon Health Authority 500 Summer St NE – E86 Salem, OR 97301

Use of this system does not apply to governmentally operated facilities or homes. Government agencies should submit their applications by email to: <u>HSD.MH.Applications@oha.oregon.gov</u>.

# REGISTRATION

Use of this site does not require registration however, providers may want to register so they can save and recall information already entered should they need to interrupt the process, rather than re-entering information.

From the website <u>https://or.accessgov.com/dhshoha</u> click on "Log In".

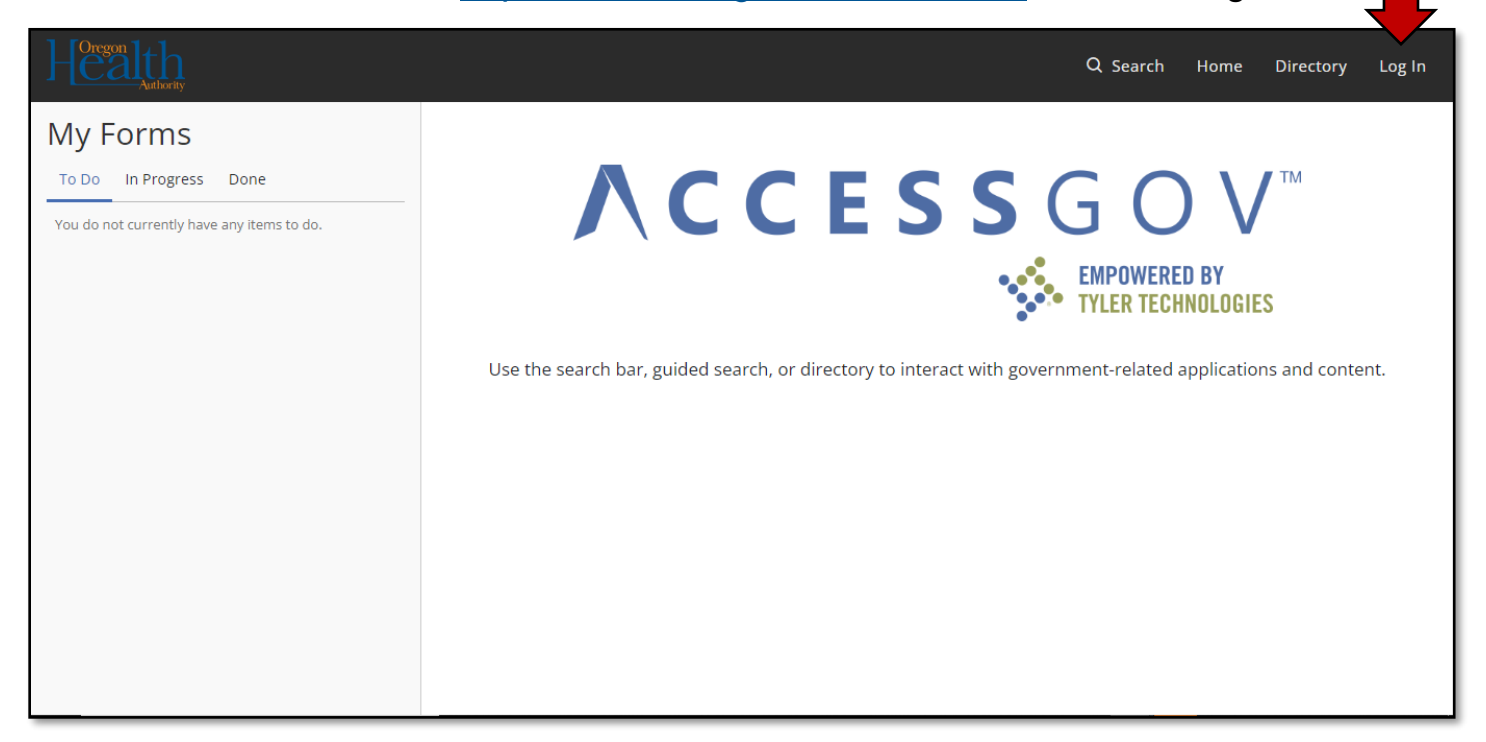

Click on "Sign up now".

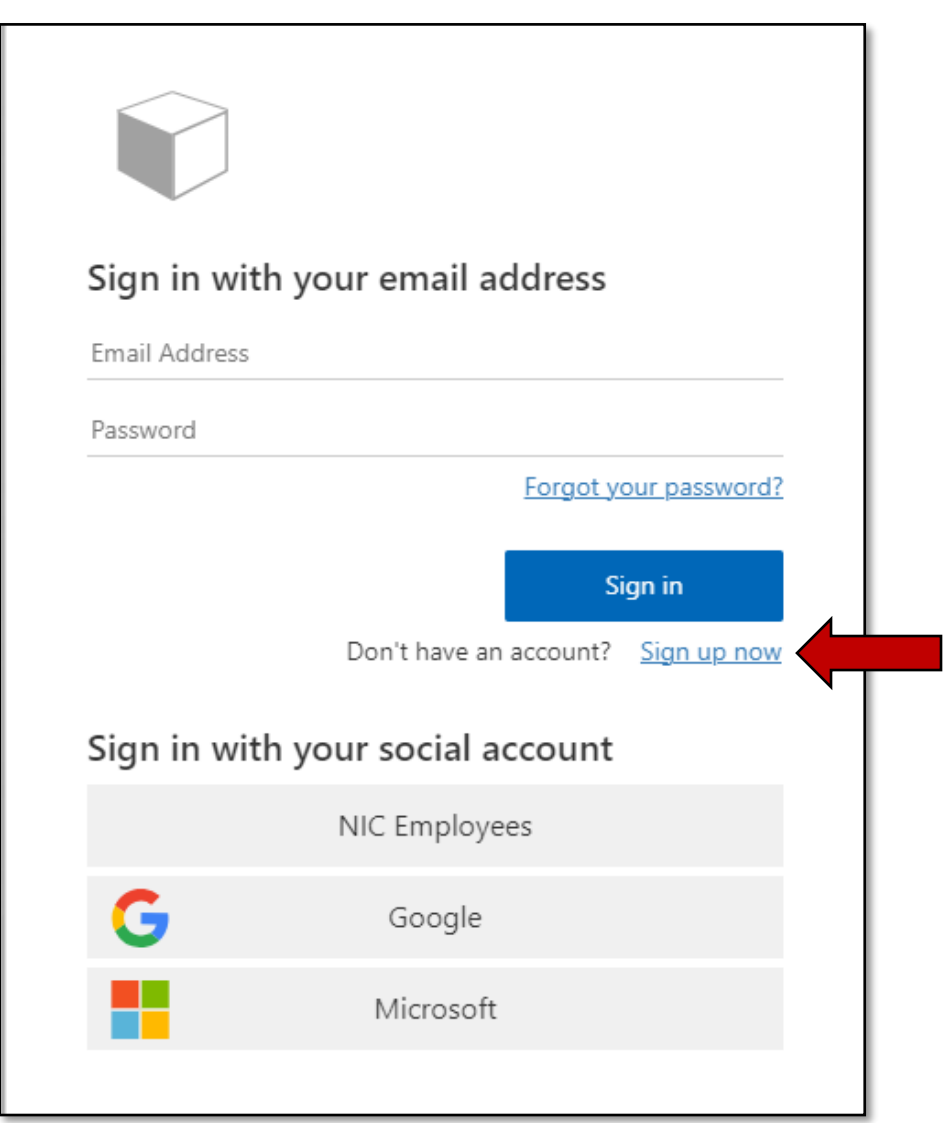

- Enter you email address.
- Click on "Send verification code".

| 🗶 Ca | ncel                 |                        |  |
|------|----------------------|------------------------|--|
|      | Email Address        |                        |  |
|      |                      | Send verification code |  |
|      | New Password         |                        |  |
|      | Confirm New Password |                        |  |
|      | First Name           |                        |  |
|      | Last Name            |                        |  |
|      |                      | Create                 |  |
|      |                      |                        |  |

#### Verify email address

Retrieve the verification email from your email account. The verification email will come from "Microsoft on behalf of AccessGov".

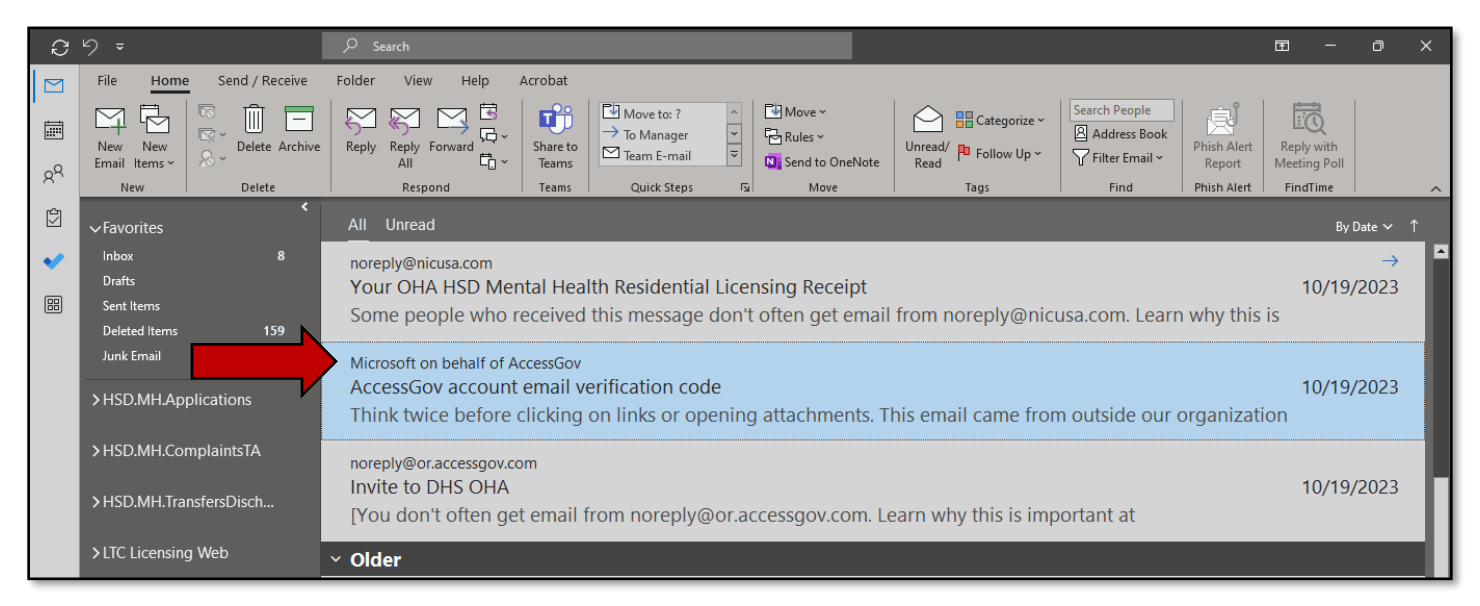

#### Open the verification email. Highlight and copy the verification code.

| ଅ୨୦↑↓⊸                                                                                                    | AccessGov account email verification code - Message (HTML)                                                                                                    | Ŧ                  | - 0                   | ×        |
|----------------------------------------------------------------------------------------------------|----------------------------------------------------------------------------------------------------|--------------------|-----------------------|----------|
| File <mark>Message</mark> Help Acrobat                                                                                                    | Q Tell me what you want to do                                                                                                    |                    |                       |          |
| Image: Constraint of the second second se | Image: Share to Teams       Image: Share to Teams       Image: Share to T | Zoom               | Phish Alert<br>Report |          |
| Delete Respond                                                                                                    | Teams Quick Steps توا Move Tags توا Editing Immersive Language                                                                                                    | Zoom               | Phish Alert           | ^        |
| AccessGov account email ve                                                                                                    | rification code                                                                                                    |                    |                       |          |
| Microsoft on behalf of Acc                                                                                                    | essGov <msonlineservicesteam@microsoft.com></msonlineservicesteam@microsoft.com>                                                                                                    | → Forward<br>Thu 1 | d 📑 · ·               | ••<br>AM |
| Think twice before clicking on links or c<br>sender before opening it.                                                                                                    | pening attachments. This email came from outside our organization and might not be safe. If you are not expecting an attace<br>Verify your email address<br>Thanks for verifying your connie.l.rush@oha.oregon.gov account!<br>Your code is: 900659<br>Sincerely,<br>AccessGov                                                                                                    | chment, c          | ontact the            |          |
|                                                                                                    |                                                                                                    |                    |                       | •        |

- Return to the website;
- Enter the verification code;
- Click "Verify code";

| Cancel          |                                                 |                                   |
|-----------------|-------------------------------------------------|-----------------------------------|
| Verification of | code has been sent to yo<br>to the input box bo | ur inbox. Please copy it<br>elow. |
| connie.l.rush(  | ⊉odhs.oregon.gov                                |                                   |
| Verificatio     | n Code                                          |                                   |
|                 | Verify code                                     | Send new code                     |
| New Pass        | vord                                            |                                   |
| Confirm N       | lew Password                                    |                                   |
| First Name      | 2                                               |                                   |
| Last Name       | 2                                               |                                   |
|                 |                                                 |                                   |

- Enter your desired password;
- Confirm your desired password;
- Enter your first name;
- Enter your last name;
- Click "Create";

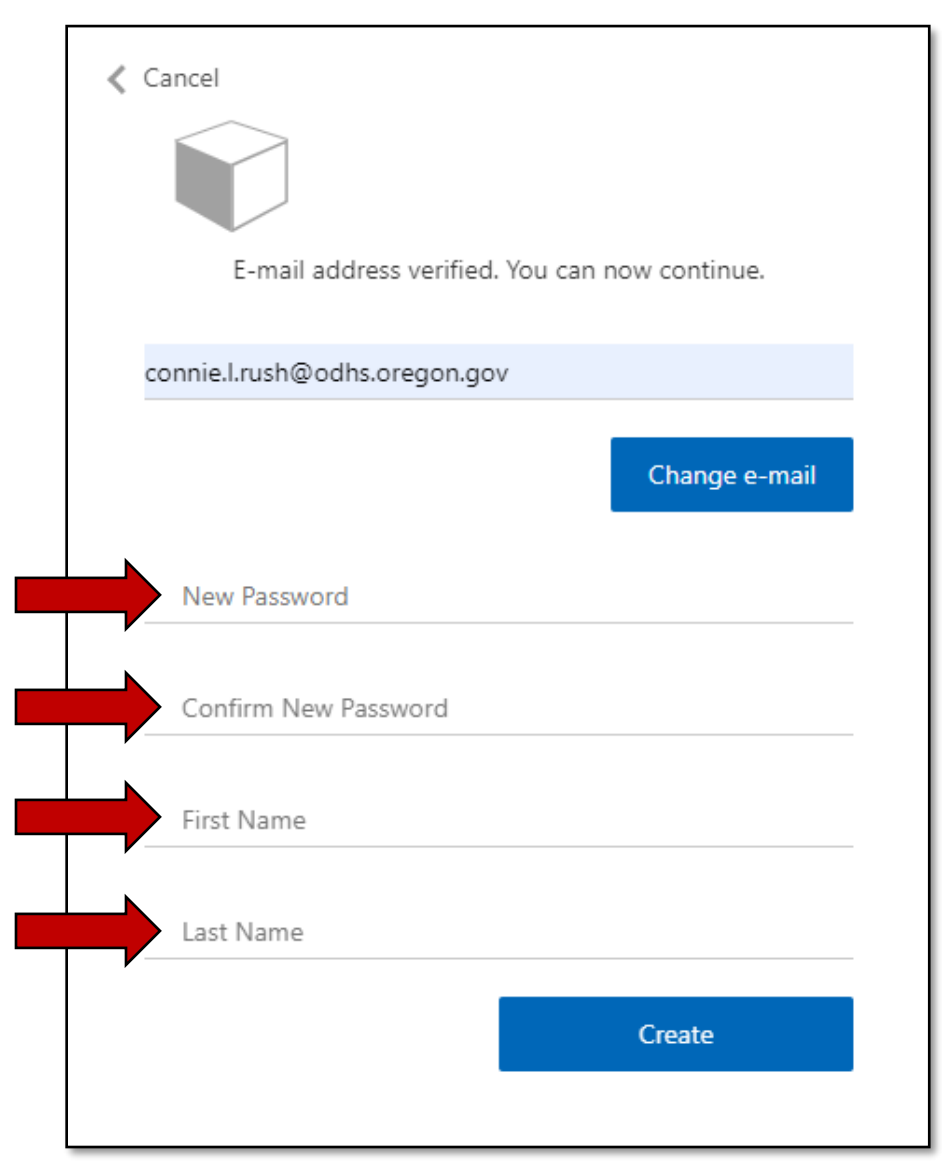

Click "Create".

| Cancel                                         |
|------------------------------------------------|
|                                                |
| E-mail address verified. You can now continue. |
| connie.l.rush@odhs.oregon.gov                  |
| Change e-mail                                  |
|                                                |
|                                                |
| Connie                                         |
| Rush                                           |
| Create                                         |
|                                                |

Successful registration will result in automatically being logged into the system and return to the home page.

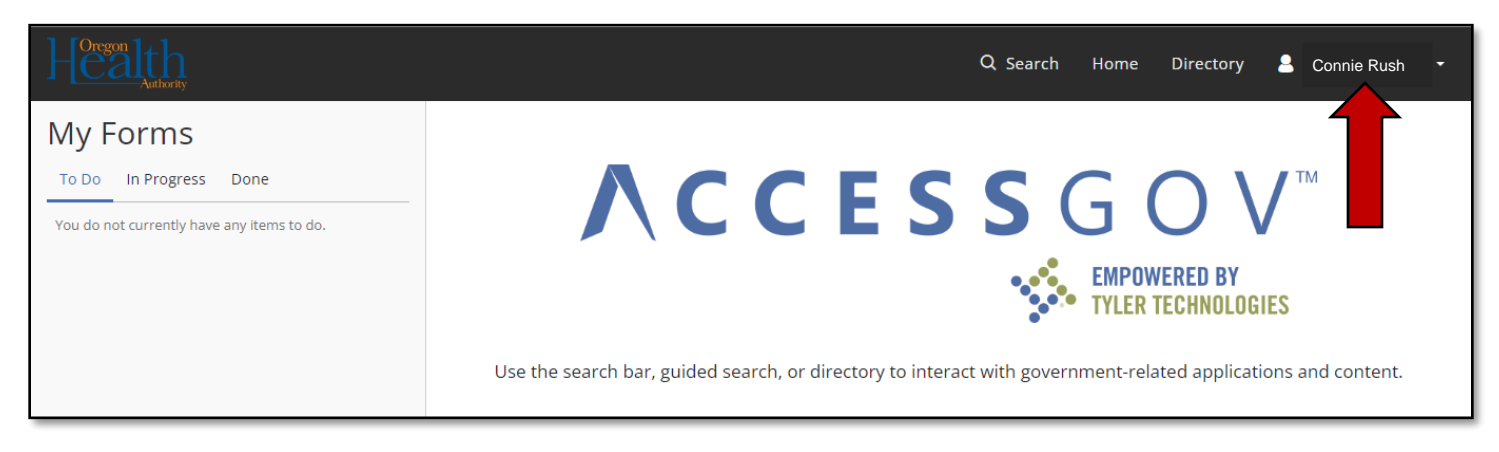

# PAYMENTS

In order to submit payment of the licensing fee and upload the application packet, you need to navigate to the Mental Health Residential Licensing page. From the home screen, click on "Directory".

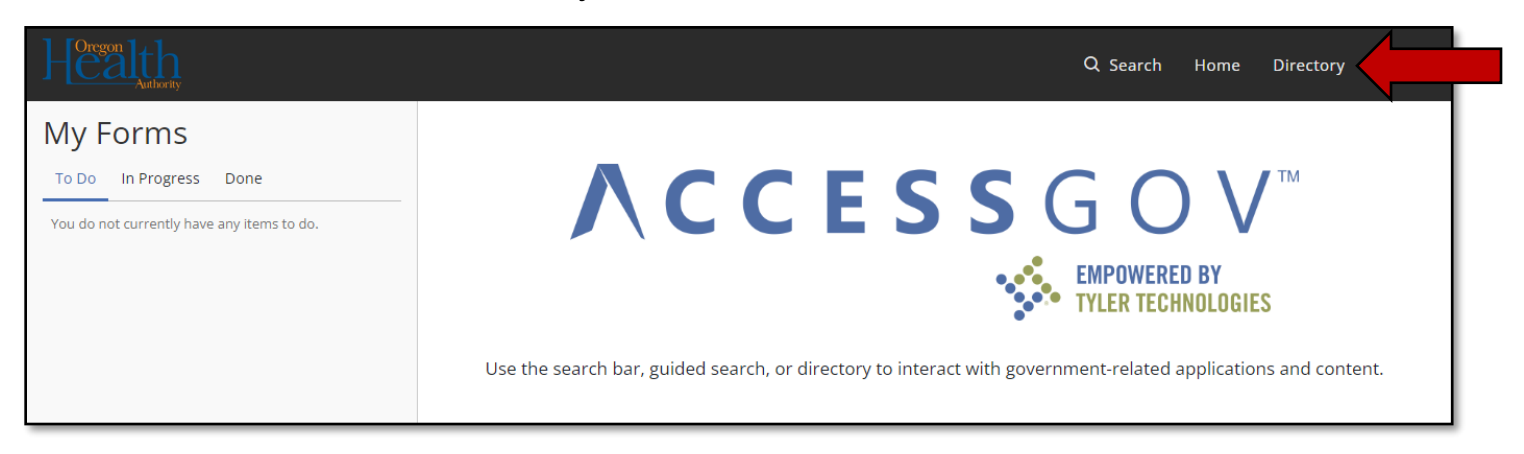

In the directory, click on "OHA Mental Health Residential Licensing".

| Health                                          | Q Search Home Directory Log In                 |
|-------------------------------------------------|------------------------------------------------|
| Home / Directory                                |                                                |
| Directory                                       |                                                |
| (Mental Health Residential Licensing) (Payment) | Sort by Most Viewed    Q. Search the directory |
| OHA Mental Health Residential Licensing         | ~                                              |
|                                                 |                                                |

In the Description section click "Open".

| ]-[Oregon]t<br>Aut | h                                                      |                     | Q Search | Home        | Directory | Log In |
|--------------------|--------------------------------------------------------|---------------------|----------|-------------|-----------|--------|
|                    | Home / Directory                                       |                     |          |             |           |        |
|                    | Directory                                              |                     |          |             |           |        |
|                    | (Mental Health Residential Licensing) (Payment)        | Sort by Most Viewed | Q Search | the directo | ry        |        |
|                    | OHA Mental Health Residential Licensing                |                     |          |             | ^         |        |
|                    | Description<br>OHA Mental Health Residential Licensing |                     |          |             |           |        |

#### **Facility Information**

In the Facility Information screen:

- Enter facility name;
- Enter facility physical address;
- Enter facility city, state and ZIP; and
- Click "Next".

| Heralth              |                       |               | Q Search     | Home Directory | Log In |
|----------------------|-----------------------|---------------|--------------|----------------|--------|
| OHA Mental Health    | Residential Licensing |               |              |                |        |
| Facility Information | Facility Name *       |               |              |                |        |
| Application Type     |                       |               |              |                |        |
|                      | Address Line 1        |               |              |                |        |
| Submit               | Address Line T        |               |              |                |        |
|                      | Address Line 2        |               |              |                |        |
|                      | City                  |               | <b>∨</b> Zip |                |        |
|                      | < Previous            | Save and Exit |              | Next >         |        |

# **Application Type**

In the Application Type screen:

Click on "Choose File" to select and upload your application packet;

| Health                 | Q Search Home Directory Log In                                                                                                    |  |
|------------------------|----------------------------------------------------------------------------------------------------|--|
| OHA Mental Health      | Residential Licensing                                                                                                    |  |
| ✓ Facility Information | Application Upload *                                                                                                    |  |
| Application Type       | Choose File                                                                                                    |  |
| Submit Delete          | Application Type * O Adult Foster Home O Community-Based Structured Housing Resident Manager O Residential Treatment Home Residential Treatment Facility O Secure Residential Treatment Facility                                                                                                    |  |
|                        | Payment Amount<br>\$0                                                                                                    |  |
|                        | Refund Policy: Refunds must be issued in an amount not greater than the original amount of the transaction. Refunds must be returned using the original method of payment. Cash refunds are prohibited. The agency will comply with PCI security standards related to chargebacks. Per OAR 801-010-0010(1), all application fees are non-refundable. |  |
|                        | < Previous Save and Exit Submit                                                                                                    |  |

- Select the appropriate file;
- Click "Open";

| → → ↑  ⇒ This PC →         | Docume     | ents                                |        | 5 V                 | ⊘ Search Documents | 5    |
|----------------------------|------------|-------------------------------------|--------|---------------------|--------------------|------|
| ganize 🔻 New folder        |            |                                     |        |                     | • •                |      |
|                            | ^          | Name                                | Status | Date modified       | Туре               | Size |
| 🕈 Quick access             |            | 2020_05_06_12_14_26                 | 0      | 05/06/2020 12:14 PM | Adobe Acrobat D    | 25   |
| 📃 Desktop                  | *          | 🕭 00039354 AP1 LOD.mail             | 0      | 08/09/2021 2:04 PM  | Adobe Acrobat D    | 13   |
| 🕹 Downloads                | *          | 🔈 00039354 AP1 LOD.mailed           | 0      | 08/09/2021 2:03 PM  | Adobe Acrobat D    | 9    |
| Documents                  | *          | 👜 00039354 Reporter LOD             | 0      | 08/09/2021 2:05 PM  | Microsoft Word D   | 1    |
| Distures                   | -          | 👂 00039354 Reporter LOD.mail        | 0      | 08/09/2021 2:06 PM  | Adobe Acrobat D    |      |
|                            |            | 👃 00067219-AP-048659.AP1.LOD.mail   | 0      | 08/09/2021 2:43 PM  | Adobe Acrobat D    |      |
| Corrective Action          |            | 👃 00067219-AP-048659.AP1.LOD.mailed | 0      | 08/09/2021 2:43 PM  | Adobe Acrobat D    | 1    |
| Div 40                     |            | 20220518                            | 0      | 05/18/2022 9:11 AM  | Adobe Acrobat D    | 7    |
| Forms                      |            | 📧 active apd afh facilities         | 0      | 12/10/2014 10:32 AM | Microsoft Excel 97 | 1,0  |
| OR0173883                  |            | AdHoc_3_4_2018                      | 0      | 12/12/2018 11:27 AM | Microsoft Excel W  |      |
| _                          |            | Adhoc_LCU_Citations_TA              | 0      | 03/27/2018 11:39 AM | Microsoft Excel W  |      |
| OneDrive - Oregon DHSOHA   |            | 💼 AEM for LCP - Intakes             | 0      | 03/11/2015 5:01 PM  | Microsoft Word 9   | 29,7 |
| Attachments                |            | 🔊 AFH Facilities                    | 0      | 04/08/2016 11:10 AM | Microsoft Excel W  |      |
| 📃 Desktop                  |            | 🗠 AFH Field                         | 0      | 09/24/2018 8:27 AM  | Outlook Item       |      |
| 🔮 Documents                |            | AFH Initial License Outline         |        | 10/25/2018 8:22 AM  | Microsoft Word D   |      |
| Microsoft Teams Chat Files | ~          | <                                   |        |                     |                    |      |
| File name: A               | FH Initial | License Outline                     |        | ~                   | All Files          |      |

- Select the appropriate application type;
- If selecting "Adult Foster Home", enter the number of beds (Maximum of 5);

| Health                 | Q Search Home Directory Log In                                                                                                    |
|------------------------|----------------------------------------------------------------------------------------------------|
| OHA Mental Health      | Residential Licensing                                                                                                    |
| ✓ Facility Information | Application Upload *                                                                                                    |
| Application Type       | Application Type *                                                                                                    |
| Submit Delete          | <ul> <li>Adult Foster Home</li> <li>Community-Based Structured Housing</li> <li>Resident Manager</li> <li>Residential Treatment Home</li> <li>Residential Treatment Facility</li> <li>Secure Residential Treatment Facility</li> </ul> Payment Amount                                                                                                    |
|                        | \$0<br>Refund Policy: Refunds must be issued in an amount not greater than the original amount of the transaction. Refunds must<br>be returned using the original method of payment. Cash refunds are prohibited. The agency will comply with PCI security<br>standards related to chargebacks. Per OAR 801-010-0010(1), all application fees are non-refundable. |
|                        | < Previous Save and Exit Submit                                                                                                    |

The payment amount due will automatically populate.

Click on "Continue to Payment";

|                            | Q Search Home Directory Log In                                                                                                    |
|----------------------------|----------------------------------------------------------------------------------------------------|
| OHA Mental Health R        | esidential Licensing                                                                                                    |
| ✓ Facility Information     | Application Upload *                                                                                                    |
| Application Type           | Application Type *                                                                                                    |
| Continue to Payment Delete | <ul> <li>Adult Foster Home</li> <li>Community-Based Structured Housing</li> <li>Resident Manager</li> <li>Residential Treatment Home</li> <li>Residential Treatment Facility</li> <li>Secure Residential Treatment Facility</li> <li>Payment Amount</li> <li>S60</li> <li>Refund Policy: Refunds must be issued in an amount not greater than the original amount of the transaction. Refunds must be returned using the original method of payment. Cash refunds are prohibited. The agency will comply with PCI security standards related to chargebacks. Per OAR 801-010-0010(1), all application fees are non-refundable.</li> </ul> |
|                            | < Previous Save and Exit Continue to Payment                                                                                                    |

### **Customer Information**

In the Customer Information screen:

- Verify the fee amount;
- Enter the first name on the credit or debit card; and
- Enter the last name on the credit or debit card; or
- Enter the company name on the credit or debit card;

| <br>n,                           |                                                    |               |                  |                | Q Search Hor                                                             | ne Directory                        | Log In |
|----------------------------------|----------------------------------------------------|---------------|------------------|----------------|--------------------------------------------------------------------------|-------------------------------------|--------|
|                                  |                                                    |               |                  |                |                                                                          |                                     |        |
| sku                              | Description                                        | Unit<br>Price | Quantity         | Amount         |                                                                          |                                     |        |
| Secure Residential Treatment Fac | OHA HSD Mental Health Residential<br>Licensing Fee | \$60.00       | 1                | \$60.00        |                                                                          |                                     |        |
| Total                            |                                                    |               |                  | \$60.00        | OHA HSD Mental Health Res<br>Licens                                      | sidential<br>sing Fee \$60.00       |        |
|                                  |                                                    |               |                  |                | тс                                                                       | OTAL \$60.00                        |        |
| Payment Type                     |                                                    |               |                  |                | Customer Information to be entere<br>Holder. For technical assistance ca | d is the Card<br>all 1-855-255-4304 |        |
|                                  | Credit/Debit Card                                  |               |                  |                |                                                                          |                                     |        |
| Customer Information             |                                                    |               |                  |                |                                                                          |                                     |        |
| Country *                        | ~                                                  | Comp          | lete all require | d fields [ * ] |                                                                          |                                     |        |
| First Name *                     | Last Name *                                        |               |                  |                |                                                                          |                                     |        |
| Company Name                     |                                                    |               |                  |                |                                                                          |                                     |        |

- Enter your address;
- Enter your city, state and ZIP;
- Enter your phone number;
- Enter your email address;
- Click "Next";

| Health |                              |             |        | Q Search                     | Home Directory                            | Log In |
|--------|------------------------------|-------------|--------|------------------------------|-------------------------------------------|--------|
|        | Address *                    |             |        |                              |                                           |        |
|        | 234 Any Street               |             |        |                              |                                           |        |
|        | Address 2                    |             |        |                              |                                           |        |
|        |                              |             |        | OHA HSD Mental Hea           | alth Residential<br>Licensing Fee \$60.00 |        |
|        | City *                       | State *     |        |                              | TOTAL \$60.00                             |        |
|        | Any Town                     | OR - Oregon | ~      |                              |                                           |        |
|        | ZIP/Postal Code *            |             |        | Customer Information to be   | entered is the Card                       |        |
|        | 97301                        |             |        | Holder. For technical assist | ance call 1-855-255-4304                  |        |
|        | Phone Number *               |             |        |                              |                                           |        |
|        | 503-555-1212                 |             |        |                              |                                           |        |
|        | Email *                      |             |        |                              |                                           |        |
|        | Connie.l.rush@oha.oregon.gov |             |        |                              |                                           |        |
|        |                              | _           | Next > |                              |                                           |        |
| P      | ayment Information           |             |        |                              |                                           |        |
|        | Cancel                       |             |        |                              |                                           |        |

## **Payment Information**

In the Payment Information screen:

- Enter the credit or debit card number;
- Enter the expiration month and year on the credit or debit card;
- Enter the security code of the credit or debit card;
- Enter the name on the credit or debit card;
- Verify the payment address is the same as the customer address;
- Click "Next";

|                      |                                  | Q Search Home Directory Log In                                                                                                    |
|----------------------|----------------------------------|----------------------------------------------------------------------------------------------------|
| Payment Information  |                                  |                                                                                                    |
| Credit Card Number * | Complete all required fields [*] | OHA HSD Mental Health Residential<br>Licensing Fee       \$60.00         TOTAL \$60.00         You have selected to pay by credit card. Complete<br>Customer Billing Information and enter Credit Card<br>Information. For technical assistance call 1-855-255-<br>4304. |
| Cancel               |                                  |                                                                                                    |

- Confirm the Customer Information and Payment Information is correct;
- Click "I'm not a robot";

| Health | <b>N</b>                                                    |                                               | Q Search                                                | Home           | Directory                 | Log In |
|--------|-------------------------------------------------------------|-----------------------------------------------|---------------------------------------------------------|----------------|---------------------------|--------|
|        | Customer Information                                        |                                               |                                                         |                |                           |        |
|        | Address<br>Marion Square<br>Marion's SRTF<br>234 Any Street | Edit<br>503-555-1212                          |                                                         |                |                           |        |
|        | Any Town, OR 97301<br>Country<br>United States              | Email Address<br>connie.l.rush@oha.oregon.gov | OHA HSD Mental He                                       | Licensing Fe   | \$60.00<br>\$60.00        |        |
|        | Payment Information                                         | Entr                                          | Review the customer and p may click Edit in either sect | ayment inform  | nation. You<br>nanges, if |        |
|        | Credit Card<br>Visa ****1111<br>Exp. 01/2026                | Name on Credit Card<br>Marion Square          | needed. When complete, s                                | elect Submit P | ayment.                   |        |
|        | Verification                                                |                                               |                                                         |                |                           |        |
|        | I'm not a robot                                             |                                               |                                                         |                |                           |        |
|        | Cancel                                                      | Submit Payment                                |                                                         |                |                           |        |

- Complete the CAPTCHA;
- Click "VERIFY";

| Health |                                                                                                    | Q Search Home Directory Log In                                                                        |
|--------|----------------------------------------------------------------------------------------------------|----------------------------------------------------------------------------------------------------|
|        | Customer Information                                                                                   |                                                                                                    |
|        | Edit  Address Phone Number  Marion Square 503-555-1212  Marion's SRTF 234 Any Street Anv Town OR 97301 | OHA HSD Mental Health Residential                                                                     |
|        | Cour<br>Ur<br>Bicycles<br>Pay                                                                          | TOTAL \$60.00 Review the customer and payment information. You                                        |
|        | Cree<br>V E<br>E<br>E<br>E<br>E<br>E<br>E<br>E<br>E<br>E<br>E<br>E<br>E<br>E<br>E<br>E<br>E<br>E<br>E  | may click Edit in either section to make changes, if<br>needed. When complete, select Submit Payment. |
|        |                                                                                                    |                                                                                                    |
|        | Submit Payment                                                                                         |                                                                                                    |
|        |                                                                                                    |                                                                                                    |

Click "Submit Payment";

| Health | ly                                                          |                              |                                           |                |   | Q <u>s</u>                              | Search                    | Home                           | Directory                 | Log In |
|--------|-------------------------------------------------------------|------------------------------|-------------------------------------------|----------------|---|-----------------------------------------|---------------------------|--------------------------------|---------------------------|--------|
|        | Customer Information                                        |                              |                                           |                |   |                                         |                           |                                |                           |        |
|        | Address<br>Marion Square<br>Marion's SRTF<br>234 Any Street |                              | Phone Number<br>503-555-1212              | Edit           |   | OHA HSD I                               | vlental Hea               | alth Residenti                 | al ess co                 |        |
|        | Country<br>United States                                    |                              | Email Address<br>connie.l.rush@oha.oregon | .gov           |   |                                         |                           | Licensing Fe                   | \$60.00<br>\$60.00        |        |
|        | Payment Information                                         |                              |                                           | Edit           |   | Review the custo<br>may click Edit in e | mer and p<br>either secti | ayment inforn<br>ion to make c | nation. You<br>hanges, if |        |
|        | Credit Card<br>Visa ****1111<br>Exp. 01/2026                |                              | Name on Credit Card<br>Marion Square      |                |   | needed. When co                         | omplete, se               | elect Submit F                 | Payment.                  |        |
|        | Verification                                                |                              |                                           |                |   |                                         |                           |                                |                           |        |
|        | ✓ I'm not a robot                                           | reCAPTCHA<br>Privacy - Terms |                                           |                |   |                                         |                           |                                |                           |        |
|        | Cancel                                                      |                              |                                           | Submit Payment | 1 |                                         |                           |                                |                           |        |

## Submission Successful

Upon completion, you will receive notification your application submission was successful.

| Health<br>Autority  |                 |   | Q Search | Home | Directory | Log In |
|---------------------|-----------------|---|----------|------|-----------|--------|
|                     |                 |   |          |      |           |        |
|                     |                 |   |          |      |           |        |
| Form Subm           | itted           | × |          |      |           |        |
| √ Form submitte     | d successfully. |   |          |      |           |        |
| Produced File       | s               | - |          |      |           |        |
| J Attached File(s   | )               |   |          |      |           |        |
| Download All        |                 |   |          |      |           |        |
| Download Submission |                 |   |          |      |           |        |
|                     | Close           |   |          |      |           |        |
|                     |                 |   |          |      |           |        |
|                     |                 |   |          |      |           |        |
|                     |                 |   |          |      |           |        |

You will receive an email containing the receipt of your payment from <u>noreply@nicusa.com</u>.

| Q              | י לי                                                                                                    | 𝒫 Search                                                                                                    | <b>A</b> –          | O         | × |  |
|----------------|----------------------------------------------------------------------------------------------------|----------------------------------------------------------------------------------------------------|---------------------|-----------|---|--|
|                | File Home Send / Receive                                                                                                    | Folder View Help Acrobat                                                                                                    |                     |           |   |  |
| Ē              | New New Email Items v                                                                                                    | Reply     Forward     Forward | Reply with          |           |   |  |
| 8 <sup>9</sup> | New Delete                                                                                                    | Respond Teams Quick Steps IS Move Tags Find Phish Alert                                                                                                    | FindTime            |           | ~ |  |
|                | <<br>∽Favorites                                                                                                    | All Unread                                                                                                    | By [                | )ate 🗸    |   |  |
| •              | Inbox 7<br>Drafts<br>Sent Items<br>Deleted Items 159                                                                                                    | noreply@nicusa.com<br>Your OHA HSD Mental Health Residential Licensing Receipt<br>Some people who received this message don't often get email from noreply@nicusa.com. Learn why this                                                                                                    | →<br>10/19/20<br>is | 户<br>23 面 |   |  |
|                | Junk Email       [1]       Microsoft on behalf of AccessGov         >HSD.MH.Applications       AccessGov account email verification code       10/19         Think twice before clicking on links or opening attachments. This email came from outside our organization |                                                                                                    |                     |           |   |  |
|                | >HSD.MH.ComplaintsTA       noreply@or.accessgov.com         >HSD.MH.TransfersDisch       Invite to DHS OHA         [You don't often get email from noreply@or.accessgov.com. Learn why this is important at                                                             |                                                                                                    |                     |           |   |  |
|                | >LTC Licensing Web                                                                                                    | ∽ Older                                                                                                    |                     |           |   |  |

A copy of the receipt will also be sent to the HSD.MH.Applications email box. This email also provides us the notification an application has been submitted.

| S                      | Ÿ <del>▼</del>                                                     |                                                                                                    | - 0                  | × |
|------------------------|--------------------------------------------------------------------|----------------------------------------------------------------------------------------------------|----------------------|---|
|                        | File Home Send / Receive                                           | Folder View Help Acrobat                                                                                                    |                      |   |
| الله<br>م <sup>2</sup> | New New Email Items *                                              | Image: Search People Address Book Address Book Address Book Address Book Address Book Address Book Address Book Teams E-mail       Image: Search People Teams E-mail       Image: Search People Teams E-mail       Image: Search | ly with<br>ting Poll |   |
|                        | New Delete                                                         | Respond Teams Quick Steps 15 Move Tags Find Phish Alert Fin                                                                                                    | dTime                | ^ |
| Ŵ                      | ∼Favorites                                                         | All Unread                                                                                                    | By Date 🗸            |   |
| ~                      | Inbox 7                                                            | Y Last Week                                                                                                    |                      |   |
| 88                     | Drafts<br>Sent Items<br>Deleted Items <b>159</b><br>Junk Email [1] | noreply@nicusa.com<br>Your OHA HSD Mental Health Residential Licensing Receipt<br>Think twice before clicking on links or opening attachments. This email came from outside our organization                                                                                                    | Wed 11/15            |   |
|                        | <ul> <li>HSD.MH.Applications             <ul></ul></li></ul>       |                                                                                                    |                      |   |
|                        | Archive                                                            | ✓ Last Month                                                                                                    |                      |   |
|                        | Conversation Action Settings                                       | noreply@nicusa.com<br>Your OHA HSD Mental Health Residential Licensing Receipt<br>Think twice before clicking on links or opening attachments. This email came from outside our organization                                                                                                    | 10/24/2023           |   |
|                        | > HSD.MH.TransfersDisch<br>> LTC Licensing Web                     | <sup>noreply@nicusa.com</sup><br>Your OHA HSD Mental Health Residential Licensing Receipt<br>Think twice before clicking on links or opening attachments. This email came from outside our organization                                                                                                    | 10/24/2023           |   |

It is important to keep copies these emails for historical purposes. Additionally, the AccessGov system does not have any ability to re-create receipts, so these emails effectively become the backup receipts.

| ₽₽♡↑↓ ▼                                                                                                    | Your OHA HSD Menta                                                               | I Health Residential Licensing        | Receipt - Message (HTML)                                                                                                    |                                   |                                              |  |  |  |
|----------------------------------------------------------------------------------------------------|----------------------------------------------------------------------------------|---------------------------------------|----------------------------------------------------------------------------------------------------|-----------------------------------|----------------------------------------------|--|--|--|
| File Message Help                                                                                                    | Acrobat Q Tell me what you want to do                                            |                                       |                                                                                                    |                                   |                                              |  |  |  |
| $ \begin{array}{c} \hline \square \\ \hline \square \\ \hline \square \\ \hline \square \\ \hline \\ \hline \\ \hline \\ \hline \\$ | eply III → Share to<br>provard III → Teams → Team E-mail III → Move to:?         | → → → → → → → → → → → → → → → → → → → | izead<br>ize →<br>Jp →<br>Jp → | Translate Zoom Phish Al Report    | ert Viva Reply with<br>Insights Meeting Poll |  |  |  |
| Delete                                                                                                    | Respond   Teams   Quick Steps Fig  Move                                          | Tags                                  | r⊊∣ Editing ∣                                                                                                    | Language   Zoom   Phish Al        | ert   Add-in   FindTime   🧄                  |  |  |  |
| Your OHA HSD Mer                                                                                                    | ntal Health Residential Licensing Receipt                                        |                                       |                                                                                                    |                                   |                                              |  |  |  |
| noreply@nicusa                                                                                                    | a.com                                                                            |                                       |                                                                                                    | S Reply S Rep                     | oly All → Forward 📑 ····                     |  |  |  |
| То                                                                                                    |                                                                                  |                                       |                                                                                                    |                                   | Wed 11/15/2023 7:17 PM                       |  |  |  |
| i lf there are problems with h                                                                                                    | now this message is displayed, click here to view it in a web browser.           |                                       |                                                                                                    |                                   |                                              |  |  |  |
| Think twice before clicking on I                                                                                                    | links or opening attachments. This email came from outside our orga              | nization and might not be saf         | e. If you are not expecting an a                                                                                                    | ttachment, contact the sender bef | ore opening it.                              |  |  |  |
|                                                                                                    |                                                                                  |                                       |                                                                                                    |                                   |                                              |  |  |  |
| Payment Receipt                                                                                                    | t Confirmation                                                                   |                                       |                                                                                                    |                                   |                                              |  |  |  |
| Your payment was successfully pro                                                                                                   | cessed. You may print this receipt page for your records by selecting Print. For | r technical assistance call 1-855     | -255-4304.                                                                                                    |                                   |                                              |  |  |  |
| Transaction Summan                                                                                                    |                                                                                  |                                       |                                                                                                    |                                   |                                              |  |  |  |
| Transaction Summary                                                                                                    | Description                                                                      | Amount                                |                                                                                                    |                                   |                                              |  |  |  |
| OHA HSD Mental Health R                                                                                                    | esidential Licensing                                                             | \$60.00                               |                                                                                                    |                                   |                                              |  |  |  |
| Total Amount Paid                                                                                                    |                                                                                  | \$60.00                               |                                                                                                    |                                   |                                              |  |  |  |
| Your payment was successfully pro                                                                                                   | cessed. You may print this receipt page for your records by selecting Print.     |                                       |                                                                                                    |                                   |                                              |  |  |  |
| Customer Information                                                                                                    | 1                                                                                |                                       |                                                                                                    |                                   |                                              |  |  |  |
| Customer Name<br>Company Name                                                                                                    | Marion Square<br>Marion's SRTE                                                   |                                       |                                                                                                    |                                   |                                              |  |  |  |
| Local Reference ID                                                                                                    | Secure Residential Treatment                                                     |                                       |                                                                                                    |                                   |                                              |  |  |  |
| Receipt Date                                                                                                    | 11/15/2023                                                                       |                                       |                                                                                                    |                                   |                                              |  |  |  |
| кесертттте                                                                                                    | 07:16:29 PM PS1                                                                  |                                       |                                                                                                    |                                   |                                              |  |  |  |
| Payment Information                                                                                                    | Cradit Card                                                                      |                                       |                                                                                                    |                                   |                                              |  |  |  |
| Credit Card Type                                                                                                    | VISA                                                                             |                                       |                                                                                                    |                                   |                                              |  |  |  |
| Credit Card Number                                                                                                    | ******1111<br>60120648                                                           |                                       |                                                                                                    |                                   |                                              |  |  |  |
| Name on Credit Card                                                                                                    | Marion Square                                                                    |                                       |                                                                                                    |                                   |                                              |  |  |  |
| Account Holder Inform                                                                                                    | Account Holder Information                                                       |                                       |                                                                                                    |                                   |                                              |  |  |  |
| Billing Address                                                                                                    | 234 Any Street                                                                   |                                       |                                                                                                    |                                   |                                              |  |  |  |
| Billing City, State<br>Billing Zin/Postal Code                                                                                      | Any Town, OR<br>97301                                                            |                                       |                                                                                                    |                                   |                                              |  |  |  |
| Country                                                                                                    | US                                                                               |                                       |                                                                                                    |                                   |                                              |  |  |  |
| Phone Number                                                                                                    | 503-555-1212                                                                     |                                       |                                                                                                    |                                   |                                              |  |  |  |
| This receipt has been emai<br>Email Address                                                                                         | iled to the address below.<br>connie.l.rush@oha.oregon.gov                       |                                       |                                                                                                    |                                   |                                              |  |  |  |
|                                                                                                    |                                                                                  |                                       |                                                                                                    |                                   |                                              |  |  |  |
|                                                                                                    |                                                                                  |                                       |                                                                                                    |                                   |                                              |  |  |  |

# **APPLICATIONS**

Application packets must be uploaded to AccessGov in order for the provider to pay their application fee. Upon receiving an email of receipt for application fee payment, the assigned Compliance Specialist must proceed to the AccessGov website at <a href="https://or.accessgov.com/dhshoha">https://or.accessgov.com/dhshoha</a>.

#### Submission Successful

Upon completion